# Mise en place d'un serveur de fichier

<u>Objectif :</u> mettre en place un serveur de fichier et accorder certaines permissions (lecture et modifications) à un utilisateur sur un fichier de partage et mise en place d'un serveur d'impression pour autoriser un utilisateur à s'y connecter avec les permissions. Cette action se réalisera sous Windows Server avec un ordinateur Windows 10.

Allumez la machine virtuelle\_Windows Server. Allez dans « gestion de l'ordinateur » > « utilisateur ».

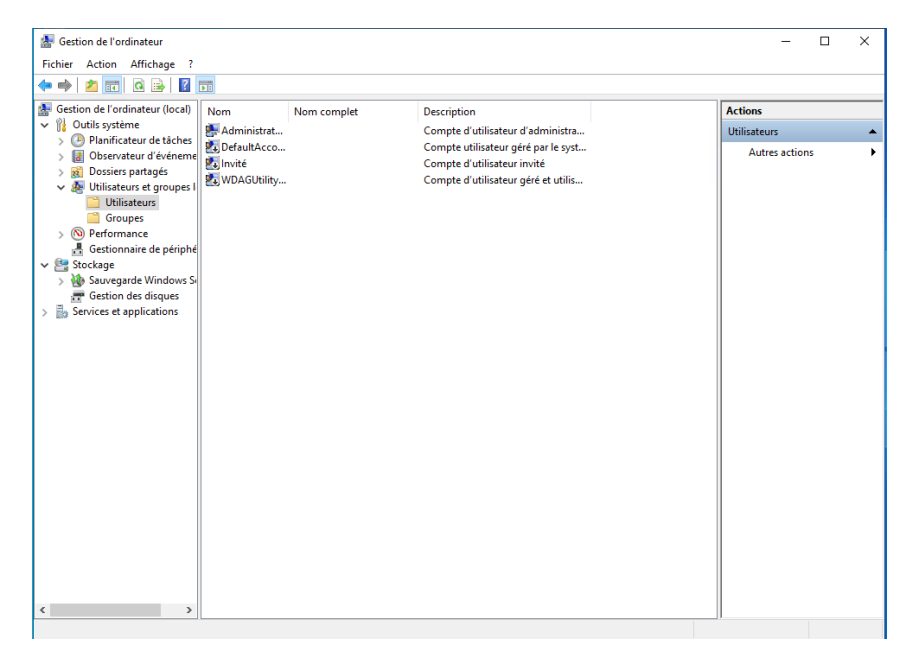

Clic droit sur cette interface, « nouvel utilisateur ». Complétez le nom d'utilisateur ainsi que le mot de passe et décochez la case « l'utilisateur doit changer le mot de passe à la prochaine ouverture de session » :

|                               |         | - COLLIN     | ne u uu    | DOLCUL HIVILE  |           |      |
|-------------------------------|---------|--------------|------------|----------------|-----------|------|
| Nouvel utilisateu             | ur      |              |            |                | ?         | ×    |
| Nom<br>d'utilisateur :        |         |              |            |                |           |      |
| Nom complet :                 |         |              |            |                |           |      |
| Description :                 |         |              |            |                |           |      |
| Mot de passe :                |         |              |            |                |           |      |
| Confirmer le mot d<br>passe : | le      |              |            |                |           |      |
| L'utilisateur do<br>session   | it chan | ger le mot o | le passe   | à la prochaine | ouverture | e de |
| L'utilisateur ne              | peut p  | as change    | r de mot o | de passe       |           |      |
| Le mot de pas                 | se n'ex | pire jamais  |            |                |           |      |
| Le compte est                 | désact  | tivé         |            |                |           |      |
| Aide                          |         |              |            | Créer          | Fem       | ner  |

Se rendre dans l'explorateur de fichiers, disque local, et créez un fichier « partage ».

Clic droit sur ce fichier > propriété :

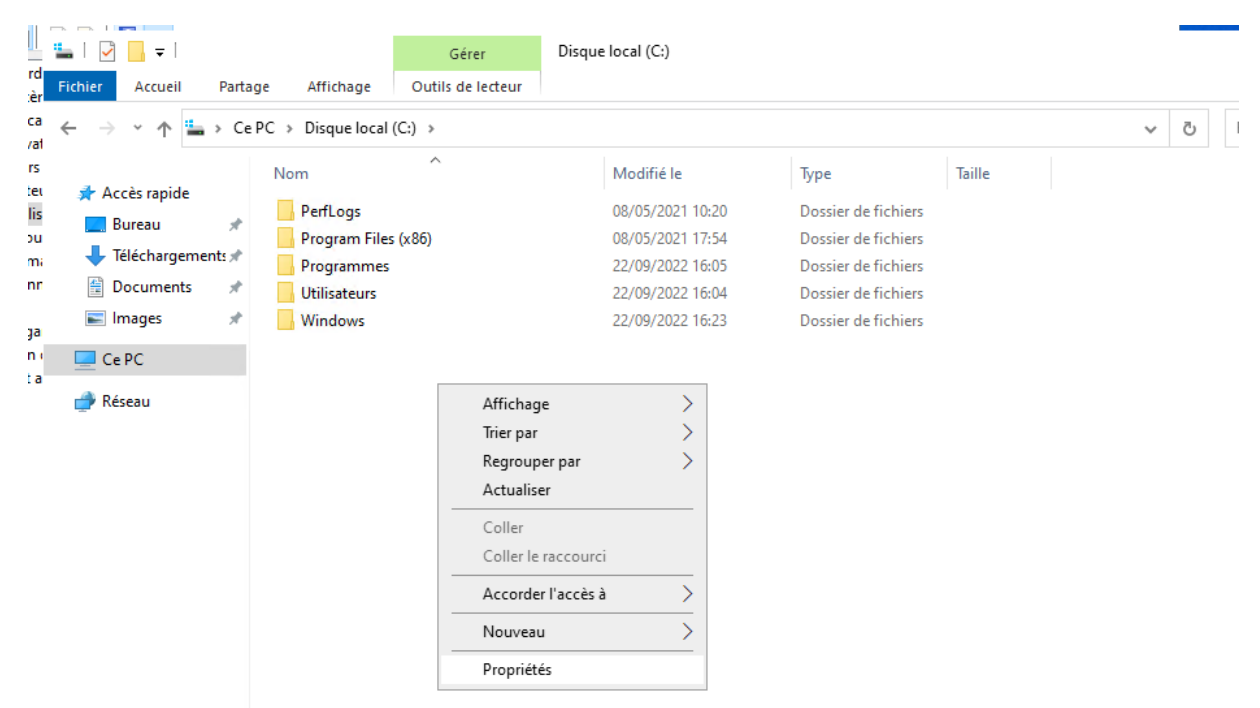

Se rendre dans l'onglet « partage » et se rendre dans « partage avancé » :

| 📜 Propri                               | iétés de :                                               | Partage                                               |                                                                  |                                                 |                          |                               |            | ×   |
|----------------------------------------|----------------------------------------------------------|-------------------------------------------------------|------------------------------------------------------------------|-------------------------------------------------|--------------------------|-------------------------------|------------|-----|
| Général                                | Partage                                                  | Sécurité                                              | Versions préd                                                    | cédentes                                        | Person                   | naliser                       |            |     |
| Partag                                 | e de fichie<br>Partage<br>Non pa                         | rs et de do<br>e<br>artaqé                            | ssiers en rése                                                   | au                                              |                          |                               |            |     |
| Chemi<br>Non p<br>Part                 | n réseau :<br>artagé<br>ager                             |                                                       |                                                                  |                                                 |                          |                               |            |     |
| Partag<br>Définir<br>d'autre           | e avancé<br>des autori<br>es options<br>Partage          | isations pe<br>de partage<br>avancé                   | rsonnalisées, (<br>e.                                            | créer des r                                     | essource                 | es partagées (                | et définir |     |
| Protect<br>Les ut<br>cet ord<br>Pour n | tion par mo<br>lisateurs d<br>dinateur po<br>nodifier ce | ot de passe<br>loivent pos<br>pur accéde<br>paramètre | e<br>séder un com;<br>r aux dossiers<br>, utilisez le <u>Cer</u> | ote d'utilisa<br>partagés.<br><u>ntre Résea</u> | ateur et u<br>au et part | ın mot de pas<br><u>aqe</u> . | se sur     |     |
|                                        |                                                          |                                                       |                                                                  | Ok                                              | (                        | Annuler                       | Appliqu    | ier |

Cochez la case « partager ce dossier » puis « appliquer » et « ok » :

| Propriétés de : Partage                                 | ×                    |
|---------------------------------------------------------|----------------------|
| Partage avancé X                                        |                      |
| Partager ce dossier                                     |                      |
| Paramètres                                              |                      |
| Nom du partage :                                        |                      |
| Partage                                                 |                      |
| Ajouter Supprimer                                       |                      |
| Limiter le nombre d'utilisateurs simultanés à : 16777 🜩 |                      |
| Commentaires :                                          | es et définir        |
|                                                         |                      |
| Autorisations Mise en cache                             |                      |
| OK Annuler Appliquer                                    | basse sur            |
|                                                         |                      |
|                                                         |                      |
| OK Annule                                               | e <b>r</b> Appliquer |

> Dans l'onglet « sécurité » toujours dans la même fenêtre, appuyez sur « ajouter » :

| Général Partage 36                                                                                                    | écurité Versions précédentes Personna                                                                      |                                                                                                    |                |          |
|----------------------------------------------------------------------------------------------------|----------------------------------------------------------------------------------------------------|----------------------------------------------------------------------------------------------------|----------------|----------|
| Nom de l'objet : C·\\                                                                                                    | Partage                                                                                                    | Autorisations pour Partage                                                                                                    |                |          |
| Nom de l'objet : e. a                                                                                                    | allage                                                                                                    | Sécurité                                                                                                    |                |          |
| Noms de groupes ou d                                                                                                    | 'utilisateurs :                                                                                            |                                                                                                    |                |          |
| SCREATEUR PRO                                                                                                    | PRIETAIRE                                                                                                  | Nom de l'objet : C:\Partage                                                                                                    |                |          |
| Système                                                                                                    |                                                                                                    | Noms de groupes ou d'utilisateurs :                                                                                                    |                |          |
| Administrateurs (S                                                                                                    | RV-V-MT\Administrateurs)                                                                                   | SCREATEUR PROPRIETAIRE                                                                                                    |                |          |
| Market Utilisateurs (SRV-                                                                                                 | V-M I \Utilisateurs)                                                                                       | Système                                                                                                    |                |          |
| Deurs aus difiere les suitest                                                                                             | - Hanna - Madilian                                                                                         | & Administrateurs (SRV-V-MT\Adm                                                                                                    | iinistrateurs) |          |
| Four modifier les autors                                                                                                  | sations, cliquez sur Modifier.                                                                             | Lest (SRV-V-MT\test)                                                                                                    |                |          |
|                                                                                                    |                                                                                                    | SRV-V-MT\Utilisateurs (SRV-V-MT\Utilisateu                                                                                                    | urs)           |          |
| Autorisations pour CRE                                                                                                    | ATEUR PROPRIETAIRE                                                                                         |                                                                                                    |                |          |
| Contrôle total                                                                                                    |                                                                                                    |                                                                                                    | Aiouter        | Supprime |
|                                                                                                    |                                                                                                    |                                                                                                    |                |          |
| Modification                                                                                                    |                                                                                                    |                                                                                                    |                |          |
| Modification<br>Lecture et exécution                                                                                      | 1                                                                                                    | Autorisations pour test                                                                                                    | Autoriser      | Refuser  |
| Modification<br>Lecture et exécution<br>Affichage du conten                                                               | ı<br>u du dossier                                                                                          | Autorisations pour test                                                                                                    | Autoriser      | Refuser  |
| Modification<br>Lecture et exécution<br>Affichage du conten<br>Lecture                                                    | u du dossier                                                                                               | Autorisations pour test                                                                                                    | Autoriser      | Refuser  |
| Modification<br>Lecture et exécution<br>Affichage du conten<br>Lecture<br>Écriture                                        | u du dossier                                                                                               | Autorisations pour test<br>Contrôle total<br>Modification                                                                                                    | Autoriser      |          |
| Modification<br>Lecture et exécution<br>Affichage du conten<br>Lecture<br>Écriture<br>Pour les autorisations s            | u du dossier<br>péciales et les paramètres avancés, clique                                                 | Autorisations pour test<br>Contrôle total<br>Modification<br>Lecture et exécution                                                                                          | Autoriser      | Refuser  |
| Modification<br>Lecture et exécution<br>Affichage du conten<br>Lecture<br>Écriture<br>Pour les autorisations s<br>Avancé. | u du dossier<br>péciales et les paramètres avancés, clique                                                 | Autorisations pour test<br>Contrôle total<br>Modification<br>Lecture et exécution<br>Affichage du contenu du dossier                                                       | Autoriser      |          |
| Modification<br>Lecture et exécution<br>Affichage du conten<br>Lecture<br>Écriture<br>Pour les autorisations s<br>Avancé. | u du dossier<br>péciales et les paramètres avancés, clique<br><u>rôle d'accès et les autorisations</u>     | Autorisations pour test<br>Contrôle total<br>Modification<br>Lecture et exécution<br>Affichage du contenu du dossier<br>Lecture                                            | Autoriser      | Refuser  |
| Modification<br>Lecture et exécution<br>Affichage du conten<br>Lecture<br>Écriture<br>Pour les autorisations s<br>Avancé. | u du dossier<br>péciales et les paramètres avancés, clique<br>trôle d'accès et les autorisations           | Autorisations pour test<br>Contrôle total<br>Modification<br>Lecture et exécution<br>Affichage du contenu du dossier<br>Lecture<br>Informations sur le contrôle d'accès et | Autoriser      | Refuser  |
| Modification<br>Lecture et exécution<br>Affichage du conten<br>Lecture<br>Écriture<br>Pour les autorisations s<br>Avancé. | u du dossier<br>péciales et les paramètres avancés, clique<br>trôle d'accès et les autorisations<br>Fermer | Autorisations pour test<br>Contrôle total<br>Modification<br>Lecture et exécution<br>Affichage du contenu du dossier<br>Lecture<br>Infomations sur le contrôle d'accès e   | Autoriser      | Refuser  |

Une fois dans l'onglet, tapé le nom d'utilisateur créer plus haut (ici l'utilisateur « test »), cliquez sur « vérifier les noms » ; « appliquer » puis « ok » :

| Autorisations pour Partage                                               | $\times$ |                   |   |
|--------------------------------------------------------------------------|----------|-------------------|---|
| Sélectionnez des utilisateurs ou des groupes                             |          |                   | × |
| Sélectionnez le type de cet objet :                                      |          |                   |   |
| des utilisateurs, des groupes ou Principaux de sécurité intégrés         |          | Types d'objets    |   |
| À partir de cet emplacement :                                            |          |                   |   |
| SRV-V-MT                                                                 |          | Emplacements      |   |
| E <u>n</u> trez les noms des objets à sélectionner ( <u>exemples</u> ) : |          |                   |   |
| SRV-V-MT\test                                                            |          | Vérifier les noms |   |
|                                                                          |          |                   |   |
| Avancé                                                                   |          | OK Annuler        |   |

> Se rendre ensuite dans l'onglet « sécurité » et cliquez sur « avancé » :

|                                                                                                    | Paramètres de sécurité avancés pour Partage                                                                                                    | – 🗆 X                  |
|----------------------------------------------------------------------------------------------------|----------------------------------------------------------------------------------------------------|------------------------|
| Propriétés de : Partage                                                                                                    | Nom: CVPataza                                                                                                    |                        |
| Général Partage Sécurité Versions précédentes Personnaliser                                                                  | Nom: C.(Parage                                                                                                    |                        |
| Nom de l'objet : C:\Partage                                                                                                  | Propriétaire : Administrateurs (SRV-V-MT\Administrateurs) 🔮 Modifier                                                                                                    |                        |
| Noms de groupes ou d'utilisateurs :                                                                                          | Autorisations Partage Audit Accès effectif                                                                                                    |                        |
| CREATEUR PROPRIETAIRE     Système     Compte inconnu (S-15-21-2169861252-3067267655-3727384609-1001)     test (SRV-V-MTVest) | Pour obtenir des informations supplémentaires, double-cliquez sur une entrée d'autorisation. Pour modifier une en<br>sélectionnez l'entrée et cliquez sur Modifier (si disponible).<br>Entrées d'autorisations : | trée d'autorisation,   |
| Machinistrateurs (SRV-V-MT\Administrateurs)                                                                                  | Type Principal Accès Hérité de S'applique à                                                                                                    |                        |
| Pour modifier les autorisations, cliquez sur Modifier. Modifier                                                              | Auto         Compte inconnu (S-1-5-21-2         Lecture et exécution         Aucun         Ce dossier, I           Auto         text (SPU-U-MTtext)         Modification         Aucun         Ce dossier, I     | es sous-dossiers et    |
| Autorisations pour CREATEUR PROPRIETAIRE Autoriser Refuse                                                                    | Auto Lest (Silv-V-Wintest) Modification Addun Ce dossier, I<br>R Auto                                                                                                    | es sous-dossiers et    |
| Contrôle total                                                                                                    | Adom Systemic Controle total Accum Cedossier, I     Advan Cedossier, I                                                                                                    | es sous-dossiers et    |
| Modification                                                                                                    | Auto CREATEUR PROPRIETAIRE Contrôle total Aucun Les sous-do                                                                                                    | ssiers et les fichiers |
| Lecture et exécution                                                                                                    |                                                                                                    |                        |
| Affichage du contenu du dossier                                                                                              |                                                                                                    |                        |
| Lecture<br>Écriture                                                                                                    | Ajouter Supprimer Afficher                                                                                                    |                        |
| Pour les autorisations spéciales et les paramètres avancés, cliquez sur<br>Avancé.                                           | Activer l'héritage                                                                                                    |                        |
| Informations sur le contrôle d'accès et les autorisations                                                                    | Remplacer toutes les entrées d'autorisation des objets enfants par des entrées d'autorisation pouvant être héritée                                                                                               | s de cet objet         |
| OK Annuler App                                                                                                    | OK Annul                                                                                                    | er Appliquer           |

Appuyez sur « Désactiver l'héritage » (la capture a été prise après cette action). Cliquez sur la première proposition qui vous est proposée.

| Bloquer i heritage                                                                                                    | ×                              |                                  |                                                                                                    |
|----------------------------------------------------------------------------------------------------|--------------------------------|----------------------------------|----------------------------------------------------------------------------------------------------|
| Que voulez-vous faire des autorisations héritées actuelles ?<br>Vous allez bloquer l'héritage pour cet objet, ce qui signifie que les autorisations hér<br>d'un objet parent ne s'appliqueront plus à cet objet. | nistrateurs)<br>tées fectif    | Nodifier                         |                                                                                                    |
| → Convertir les autorisations héritées en autorisations explic<br>sur cet objet.                                                                                                    | tes ·                          | e entrée d'autorisation. Pour    | modifier une entrée d'autorisation,                                                                                                    |
| → Supprimer toutes les autorisations héritées de cet objet.                                                                                                    | ion<br>total<br>total<br>total | Hérité de<br>Aucun<br>C:\<br>C:\ | S'applique à<br>Ce dossier, les sous-dossiers et<br>Ce dossier, les sous-dossiers et<br>Ce dossier, les sous-dossiers et<br>Ce dossier, les sous-dossiers et |
| avancés, olquez sur Avancé                                                                                                    | Spéciale<br>Contrôle total     | C:\<br>C:\                       | Ce dossier, les sous-dossiers et<br>Ce dossier et les sous-dossiers<br>Les sous-dossiers et les fichiers                                                     |
| Agouter         Supplement         Attich           Femer         Annuler         Applquer         Désactiver l'héritage <ul></ul>                                                                               | er<br>es objets enfants par de | es entrées d'autorisation pour   | vant être héritées de cet objet                                                                                                    |

> Sélectionnez ensuite les deux comptes utilisateurs.

Dans l'onglet « partage » > paramètre avancé > Autorisations :

Supprimez « tout le monde » et appuyez sur « ajouter » : cela permet de ne pas donner accès à tout le monde mais juste aux utilisateurs authentifiés.

|                                                                                                    |                                                       | 📜 Autorisations pour Partage                   |                  |         |
|----------------------------------------------------------------------------------------------------|-------------------------------------------------------|------------------------------------------------|------------------|---------|
| Propriétés de : Partage                                                                                                    | ×                                                     | Autorisations du partage                       |                  |         |
| énéral Partage Sécurité Versions précédentes Pe                                                                                                    | Partage avancé                                        | Noms de groupes ou d'utilisateurs :            |                  |         |
| Partage de fichiers et de dossiers en réseau<br>Partage                                                                                                    | ☑ Partager ce dossier<br>Paramètres                   | Sea Tout le monde                              |                  |         |
| Partagé Chemin réseau : \\SRV-V-MT\Partage                                                                                                    | Nom du partage :<br>Partage                           | ✓                                              |                  |         |
| Partager                                                                                                    | Ajouter Supprimer                                     |                                                | Ajouter          | Supprim |
| Partage avancé                                                                                                    | Limiter le nombre d'utilisateurs simultanés à : 16777 | Autorisations pour Tout le monde               | Autoriser        | Refuser |
| Définir des autorisations personnalisées, créer des resso<br>d'autres options de partage.                                                                                   | Commentaires :                                        | Contrôle total<br>Modifier<br>Lecture          |                  |         |
| Protection par mot de passe                                                                                                    | Autorisations Mise en cache                           |                                                |                  |         |
| Les utilisateurs doivent possèder un compte d'utilisateur<br>cet ordinateur pour accéder aux dossiers partagés.<br>Pour modifier ce paramètre, utilisez le Centre Réseau et | OK Annuler Appli                                      | quer Informations sur le contrôle d'accès et l | es autorisations |         |
|                                                                                                    |                                                       | ОК                                             | Annuler          | Appliq  |
| Femer                                                                                                    | Annuler Appliquer                                     |                                                |                  |         |
|                                                                                                    | · · · · · · · · · · · · · · · · · · ·                 |                                                |                  |         |

Une fois « tout le monde » supprimé ; appuyez « ajouter », « uti » faire « vérifier le nom » et choisir « utilisateurs authentifiés » :

|                                                                                                    |                                                                              | and the second second |
|----------------------------------------------------------------------------------------------------|------------------------------------------------------------------------------|-----------------------|
| Partage X                                                                                                    | Sélectionnez des utilisateurs ou des groupes                                 | ×                     |
|                                                                                                    | Noms multiples trouvés                                                       |                       |
| L Autorisations pour Partage                                                                                                    | Plusieurs objets correspondent au nom uti. Sélectionnez un ou plusieurs noms |                       |
| Autorisations du partage                                                                                                    | dans la liste, du l'etapez le nom.                                           |                       |
| Noms de groupes ou d'utilisateurs :                                                                                                    | Noms correspondants :                                                        |                       |
| Aucun groupe ni utilisateur n'a l'autorisation d'accéder à cet<br>objet. Toutefois, le propriétaire de cet objet peut affecter des<br>autorisations. | Nom Dossier<br>MutiliSATEUR TERMINAL SERVER<br>Utilisateurs authentifiés     |                       |
| Autorisations Autoriser Refuser                                                                                                    |                                                                              |                       |
| Contrôle total                                                                                                    |                                                                              |                       |
| Modifier                                                                                                    | ОК                                                                           | Annule                |
|                                                                                                    |                                                                              |                       |
| Informations sur le contrôle d'accès et les autorisations                                                                                            |                                                                              |                       |
| OK Annuler Appliquer                                                                                                    |                                                                              |                       |

# Paramétrage PC Windows Client :

Allumez une machine virtuelle Windows 10 à côté, aller dans explorateur de fichier > ce pc et dans l'onglet ordinateur en haut :

| 💻   🛃 📄 🖛   Ce PC                            |                                                                                                    | - | ×    |
|----------------------------------------------|----------------------------------------------------------------------------------------------------|---|------|
| Fichier Ordinateur                           | Michage                                                                                                    |   | - ?  |
| Propriétés Ouvrir Renomme                    | Accéder au serveur Connecter un Jouter un Jouter un Jourer un Jourer un Jourer un Jourer un Jourer un Jourer un Jourer de Connecter un Jourer de Connecter un Jourer de Connecter de Connecter de Connec |   |      |
| Emplacement<br>Bureau #<br>Téléchargements # | Réseau Système images                                                                                                    |   |      |
| 🔮 Documents 🖈<br>📰 Images 🖈                  | Musique Objets 3D Téléchargements                                                                                                    |   |      |
| J Musique                                    | Vidéos                                                                                                    |   |      |
| le OneDrive                                  | ✓ Périphériques et lecteurs (3)                                                                                                    |   |      |
| 💻 Ce PC                                      | Disque local (C:)                                                                                                    |   |      |
| 💣 Réseau                                     | 11,9 Go libres sur 31,4 Go                                                                                                    |   |      |
|                                              | V Emplacements réseau (1)                                                                                                    |   |      |
|                                              | Partage (\\SRV-V-MT) (Z:)<br>38,5 Go libres sur 50,3 Go                                                                                                    |   |      |
|                                              |                                                                                                    |   |      |
|                                              |                                                                                                    |   |      |
| 11 élément(s)                                |                                                                                                    |   | == 📧 |

Cliquez sur « connecter un lecteur réseau » :

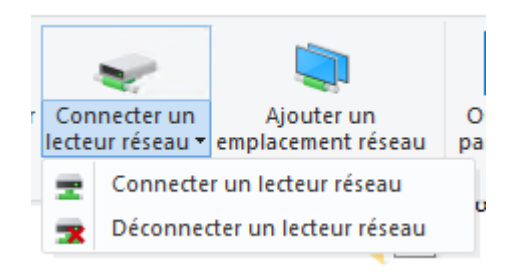

# Rentrez le chemin d'accès utilisé sur Windows Server

# (en l'occurrence ici <u>\\SRV-V-MT\Partage</u>) :

|    |              |                                                                                    | ×  | e |
|----|--------------|------------------------------------------------------------------------------------|----|---|
| ¢  | Connec       | ter un lecteur réseau                                                              |    | ł |
| ł. | À quel d     | ossier réseau voulez-vous vous connecter ?                                         |    | l |
| ļ  | Spécifiez la | lettre désignant le lecteur et le dossier auxquels vous souhaitez vous connecter : |    | l |
|    | Lecteur :    | Y: ~                                                                               |    | l |
| c  | Dossier :    | Parcourir                                                                          |    | L |
|    |              | Exemple : \\serveur\partage                                                        |    | l |
| 1  |              | ✓ Se reconnecter lors de la connexion                                              |    | ľ |
|    |              | Se connecter à l'aide d'informations d'identification différentes                  |    | l |
|    |              | Se connecter à un site Web permettant de stocker des documents et des images.      |    | l |
| 1  |              |                                                                                    |    | ł |
|    |              |                                                                                    |    | l |
|    |              |                                                                                    |    | l |
|    |              | Terminer Annule                                                                    | er |   |

On demandera de se connecter il faudra mettre le nom du compte que nous avions créé juste avant avec son mot de passe.

Un message devrait être affiché :

| Connecter un lecteur réseau                          | × |
|------------------------------------------------------|---|
| Tentative de connexion à \\SVR-V-MT\Partage en cours |   |
| Annuler                                              | 5 |
|                                                      |   |

#### Vous avez accès au partage :

| 🛫   📝 📙 🖛            |             |           | Gérer             | Partage (\\SRV-V-MT) (Y:) |                      |        |   |                                      | - 0      | ×   |
|----------------------|-------------|-----------|-------------------|---------------------------|----------------------|--------|---|--------------------------------------|----------|-----|
| Fichier Accueil Part | age Affi    | chage     | Outils de lecteur |                           |                      |        |   |                                      |          | ~ ? |
| ← → ~ ↑ Ξ • 0        | e PC → Part | age (\\SR | V-V-MT) (Y:)      |                           |                      | ~      | Ō | Rechercher dans : Partage (\\SRV-V-N | 1T) (Y:) |     |
| 🖈 Accès rapide       | Nom         |           | ^                 | Modifié le                | Туре                 | Taille |   |                                      |          |     |
| 🔜 Bureau 🛷           |             |           |                   |                           | Le dossier est vide. |        |   |                                      |          |     |
| 👆 Téléchargements 🖈  |             |           |                   |                           |                      |        |   |                                      |          |     |
| 🗄 Documents 🛛 🖈      |             |           |                   |                           |                      |        |   |                                      |          |     |
| 📰 Images 🛛 🖈         |             |           |                   |                           |                      |        |   |                                      |          |     |
| 🁌 Musique            |             |           |                   |                           |                      |        |   |                                      |          |     |
| Vidéos               |             |           |                   |                           |                      |        |   |                                      |          |     |
| ineDrive 🍊           |             |           |                   |                           |                      |        |   |                                      |          |     |
| 💻 Ce PC              |             |           |                   |                           |                      |        |   |                                      |          |     |
| 💣 Réseau             |             |           |                   |                           |                      |        |   |                                      |          |     |
|                      |             |           |                   |                           |                      |        |   |                                      |          |     |
|                      |             |           |                   |                           |                      |        |   |                                      |          |     |
|                      |             |           |                   |                           |                      |        |   |                                      |          |     |
|                      |             |           |                   |                           |                      |        |   |                                      |          |     |
|                      |             |           |                   |                           |                      |        |   |                                      |          |     |
|                      |             |           |                   |                           |                      |        |   |                                      |          |     |
|                      |             |           |                   |                           |                      |        |   |                                      |          |     |
| 0 élément(s)         |             |           |                   |                           |                      |        |   |                                      |          |     |

<u>Conclusion :</u> Nous avons fait et mis en place le serveur de fichier et lui a accorder certanes permissions pour que l'uitlisateur ait accès au fichier de partage.

# Mise en place d'un serveur d'impression

(objetif indiqué dans le tp mise en place d'un serveur de fichier)

Créer une imprimante. Une fois celle-ci crée, clic droit et choisir « propriétés de l'imprimante » :

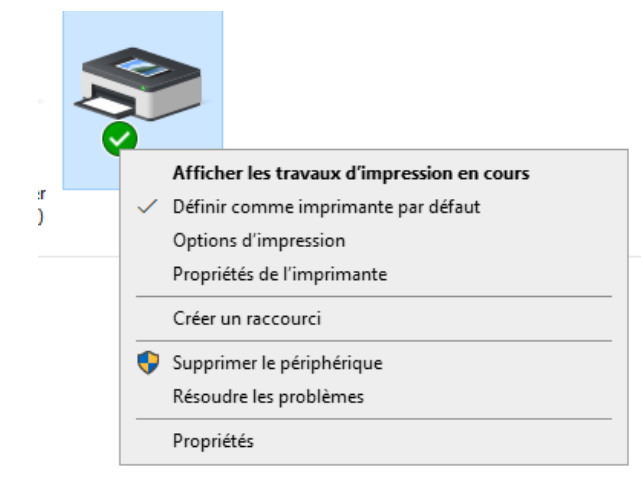

Une fois dans les propriétés de l'imprimante :

| 🖶 Propriét | és de MT           |             |            |                 |             | ×            |
|------------|--------------------|-------------|------------|-----------------|-------------|--------------|
| Paramètres | du périphério      | jue Co      | mmandes de | l'imprimante    | Sélection   | de la police |
| Général    | énéral Partage Por |             | Avancé     | Gestion de      | es couleurs | Sécurité     |
| 50         | MT                 |             |            |                 |             |              |
| Emplaceme  | ent :              |             |            |                 |             |              |
| Commenta   | ire :              |             |            |                 |             |              |
|            |                    |             |            |                 |             |              |
|            |                    |             |            |                 |             |              |
| Modèle :   | Generi             | c / Text On | ly         |                 |             |              |
| - Fonction | nnalités —         |             | Da         | aier disponible |             |              |
| Couleu     | r: Non             |             | Fa         | oler disponible |             |              |
| Recto v    | erso : Non         |             | A          | 4               |             | ^            |
| Agrafag    | ge : Non           |             |            |                 |             |              |
| Vitesse    | : Inconnu(e)       |             |            |                 |             |              |
| Résolut    | ion maxima         | le : 600 pp |            |                 |             | $\sim$       |
|            |                    | Pre         | éférences  | Imprii          | mer une pag | e de test    |
|            |                    |             |            | ОК /            | Annuler     | Appliquer    |

Margaux TANET BTS SIO 1<sup>ère</sup> année

Se rendre dans l'onglet sécurité et supprimer « tout le monde » ; « compte inconnu » ; « créateur propriétaire » et ajouter notre utilisateur « test ».

| ma Fropher                                                                                                    | és de MT                                                                            |                                                |                  |                       |             |                |
|----------------------------------------------------------------------------------------------------|-------------------------------------------------------------------------------------|------------------------------------------------|------------------|-----------------------|-------------|----------------|
| Paramètre                                                                                                    | s du périphério                                                                     | que C                                          | Commandes de l'  | imprimante            | Sélection   | n de la police |
| Général                                                                                                    | Partage                                                                             | Ports                                          | Avancé           | Gestion de            | es couleurs | Sécurité       |
| Noms de gr                                                                                                    | oupes ou d'uti                                                                      | lisateurs :                                    |                  |                       |             |                |
| Sector International International Internati | monde                                                                               |                                                |                  |                       |             |                |
| TOUS 🔚                                                                                                    | LES PACKAG                                                                          | ES D'APF                                       | LICATION         |                       |             |                |
| Compte                                                                                                    | e inconnu (S-1                                                                      | 1-15-3-102                                     | 4-4044835139-2   | 2658482041-3          | 127973164   | -32928723      |
| SCREAT                                                                                                    | TEUR PROPF                                                                          | RIETAIRE                                       |                  |                       |             |                |
| Admini                                                                                                    | strateur (SRV-                                                                      | ·V-MT\Adn                                      | ninistrateur)    |                       |             |                |
| at Admini                                                                                                    | strateurs (SPN)                                                                     | /-V-IVI I \Ad                                  | ministrateurs)   |                       |             |                |
|                                                                                                    |                                                                                     |                                                |                  |                       |             |                |
|                                                                                                    |                                                                                     |                                                |                  | Ajo                   | uter        | Supprimer      |
|                                                                                                    |                                                                                     |                                                |                  |                       |             |                |
| Autorisation                                                                                                    | s pour Tout le                                                                      | monde                                          |                  |                       | Autoriser   | Refuser        |
| Autorisation                                                                                                    | s pour Tout le                                                                      | monde                                          |                  | ,                     | Autoriser   | Refuser        |
| Autorisation<br>Imprimer<br>Gérer cet                                                                                                    | s pour Tout le<br>te imprimante                                                     | monde                                          |                  | ,                     | Autoriser   | Refuser        |
| Autorisation<br>Imprimer<br>Gérer cet<br>Gestion d                                                                                                    | s pour Tout le<br>te imprimante<br>les documents                                    | monde                                          |                  |                       | Autoriser   | Refuser        |
| Autorisation<br>Imprimer<br>Gérer cet<br>Gestion d<br>Autorisati                                                                                                    | s pour Tout le<br>te imprimante<br>les documents<br>ons spéciales                   | monde                                          |                  |                       |             | Refuser        |
| Autorisation<br>Imprimer<br>Gérer cet<br>Gestion d<br>Autorisati                                                                                                    | s pour Tout le<br>te imprimante<br>les documents<br>ons spéciales                   | monde                                          |                  |                       |             | Refuser        |
| Autorisation<br>Imprimer<br>Gérer cet<br>Gestion d<br>Autorisati                                                                                                    | s pour Tout le<br>te imprimante<br>les documents<br>ons spéciales                   | monde                                          |                  |                       |             | Refuser        |
| Autorisation<br>Imprimer<br>Gérer cet<br>Gestion d<br>Autorisati                                                                                                    | s pour Tout le<br>te imprimante<br>les documents<br>ons spéciales                   | monde                                          |                  |                       |             | Refuser        |
| Autorisation<br>Imprimer<br>Gérer cet<br>Gestion d<br>Autorisati<br>Pour les aut<br>Avancé.                                                                                                    | s pour Tout le<br>te imprimante<br>les documents<br>ons spéciales<br>orisations spé | monde<br>s                                     | is paramètres av | rancés, clique        | Autoriser   | Refuser        |
| Autorisation<br>Imprimer<br>Gérer cet<br>Gestion d<br>Autorisati<br>Pour les aut<br>Avancé.                                                                                                    | s pour Tout le<br>te imprimante<br>les documents<br>ons spéciales<br>orisations spé | monde<br>s<br>ciales et le<br><u>e d'accès</u> | s paramètres av  | rancés, clique<br>ons | Autoriser   | Refuser        |

#### A la fin de cette opération :

| a Propriet                                                                                       | és de MT                                                                                                 |               |                  |               |              |              | >               |  |
|--------------------------------------------------------------------------------------------------|----------------------------------------------------------------------------------------------------|---------------|------------------|---------------|--------------|--------------|-----------------|--|
| Paramètres                                                                                       | s du périphério                                                                                          | que           | Cor              | mmandes de l' | imprimante   | Sélectio     | on de la police |  |
| Général                                                                                          | Partage                                                                                                  | Por           | rts              | Avancé        | Gestion      | des couleurs | s Sécurité      |  |
| Noms de gra                                                                                      | oupes ou d'uti                                                                                           | ilisateu      | irs :            |               |              |              |                 |  |
| TOUS                                                                                             | LES PACKAG                                                                                               | ES D'         | APPL             | ICATION       |              |              |                 |  |
| Administrateur (SRV-V-MT\Administrateur)                                                         |                                                                                                    |               |                  |               |              |              |                 |  |
| 🚨 Adminis                                                                                        | strateurs (SR\                                                                                           | /-V-MT        | r∖Admi           | inistrateurs) |              |              |                 |  |
| 👗 test (SF                                                                                       | RV-V-MT\test                                                                                             | )             |                  |               |              |              |                 |  |
|                                                                                                  |                                                                                                    |               |                  |               |              |              |                 |  |
|                                                                                                  |                                                                                                    |               |                  |               |              |              |                 |  |
|                                                                                                  |                                                                                                    |               |                  |               | _            |              |                 |  |
|                                                                                                  |                                                                                                    |               |                  |               |              |              | Constant        |  |
|                                                                                                  |                                                                                                    |               |                  |               | Ą            | jouter       | Supprimer       |  |
|                                                                                                  |                                                                                                    |               |                  |               | Ą            | Autoriser    | Befuser         |  |
| Autorisations                                                                                    | pour test                                                                                                |               |                  |               | A            | Autoriser    | Refuser         |  |
| Autorisations                                                                                    | s pour test                                                                                              |               |                  |               | A            | Autoriser    | Refuser         |  |
| Autorisations<br>Imprimer<br>Gérer cett                                                          | s pour test                                                                                              |               |                  |               | <u>A</u>     | Autoriser    | Refuser         |  |
| Autorisations<br>Imprimer<br>Gérer cett<br>Gestion d                                             | s pour test<br>e imprimante<br>es documents                                                              | 3             |                  |               |              | Autoriser    | Refuser         |  |
| Autorisations<br>Imprimer<br>Gérer cett<br>Gestion d<br>Autorisatio                              | s pour test<br>:e imprimante<br>es documents<br>ons spéciales                                            |               |                  |               | <u> </u>     | Autoriser    | Refuser         |  |
| Autorisations<br>Imprimer<br>Gérer cett<br>Gestion d<br>Autorisatio                              | s pour test<br>ce imprimante<br>es documents<br>ons spéciales                                            | 3             |                  |               | <u> </u>     | Autoriser    | Refuser         |  |
| Autorisations<br>Imprimer<br>Gérer cett<br>Gestion d<br>Autorisatio                              | s pour test<br>te imprimante<br>es documents<br>ons spéciales                                            | 25            |                  |               | <u>A</u>     | Autoriser    | Refuser         |  |
| Autorisations<br>Imprimer<br>Gérer cett<br>Gestion d<br>Autorisatio                              | s pour test<br>te imprimante<br>es documents<br>ons spéciales                                            | s<br>ciales   | et les i         | naramètres av | ancés cliqu  | Autoriser    | Refuser         |  |
| Autorisations<br>Imprimer<br>Gérer cett<br>Gestion d<br>Autorisatio<br>Pour les auto<br>Avancé.  | s pour test<br>te imprimante<br>es documents<br>ons spéciales<br>orisations spé                          | s<br>ciales   | et les j         | paramètres av | ancés, cliqu | Autoriser    | Refuser         |  |
| Autorisations<br>Imprimer<br>Gérer cett<br>Gestion d<br>Autorisation<br>Pour les auto<br>Avancé. | s pour test<br>te imprimante<br>es documents<br>ons spéciales<br>orisations spé                          | s<br>ciales o | et les j         | paramètres av | ancés, cliqu | Autoriser    | Refuser         |  |
| Autorisations<br>Imprimer<br>Gérer cett<br>Gestion d<br>Autorisation<br>Pour les auto<br>Avancé. | s pour test<br>te imprimante<br>es documents<br>ons spéciales<br>orisations spé<br><u>sur le contrôl</u> | s<br>ciales ( | et les<br>cès et | paramètres av | ancés, cliqu | Autoriser    | Refuser         |  |

Margaux TANET BTS SIO 1<sup>ère</sup> année

# Sur ordinateur client :

Se rendre sur notre machine virtuelle Windows 10, entrez le chemin d'accès (ici \\SVR-V-MT) :

| 💻   💆 📙 🖛   SRV-V-M               | Т                  |         |      |  |  |  |  |  |  |
|-----------------------------------|--------------------|---------|------|--|--|--|--|--|--|
| Fichier Accueil Partage Affichage |                    |         |      |  |  |  |  |  |  |
| ← → × ↑ 💻 > Re                    | éseau > SRV-V-MT > |         | ۸ نځ |  |  |  |  |  |  |
| 📌 Accès rapide<br>🔜 Bureau 🛛 📌    | 🔊 <sup>mt</sup>    | Partage |      |  |  |  |  |  |  |
| 🕂 Téléchargements 🖈               |                    |         |      |  |  |  |  |  |  |
| 🚆 Documents 🛛 🖈                   |                    |         |      |  |  |  |  |  |  |
| 📰 Images 🛛 🖈                      |                    |         |      |  |  |  |  |  |  |
| 👌 Musique                         |                    |         |      |  |  |  |  |  |  |
| Vidéos                            |                    |         |      |  |  |  |  |  |  |
| OneDrive                          |                    |         |      |  |  |  |  |  |  |
| Ce PC                             |                    |         |      |  |  |  |  |  |  |
| 🔿 Réseau                          |                    |         |      |  |  |  |  |  |  |
|                                   |                    |         |      |  |  |  |  |  |  |

### Conclusion :

Dans la mise en place d'un serveur nous avons pu voir qu'on a pu échanger et partager des fichiers en effet sur la machine virtuelle Windows 10 nous avons pu récupérer un fichier créer sur Windows Server.

Dans la mise en place d'un serveur d'impression nous avons remarqué que la connexion entre notre utilisateur et notre machine fonctionner aussi sur Windows 10.

Attention à ne pas oublier de décocher certaines cases très importantes dont celle avec le mot de passe.